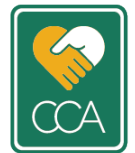

## CCA REGISTRY- HOW TO:

## How to Sign Up for the CCA Registry

The CCA Registry has gone through a significant upgrade. Registration, renewals, and profile updates are now completed online. Please find below instructions on signing up for the CCA Registry.

**\*Note** – this document is for any CCA who is **not already a member** of the CCA Registry. If you are already a member of the Registry, please review our other "How To" documents located on the CCA website <u>www.novascotiacca.ca.</u>

**Before you begin the registration process, please read the CCA Registry Guide**, also located on the CCA website.

For a more detailed, step by step guide on the application process, please view our Instructional Video located on the CCA website (coming soon).

1. The CCA registry website can be located at <u>www.novascotiacca.ca</u>

under the **CCA Registry** tab and scroll to the bottom of the page for **Membership Login**.

| CONTINUING CARE<br>ASSISTANT                      | Search for a CCA ▲     Search The Site     Q       CCA Career ▼     CCA Registry ▼     ▼ |
|---------------------------------------------------|------------------------------------------------------------------------------------------|
| Until the Act takes legal effect the CCA Registry | remains voluntary. More information will be issued in early 2022.                        |
| Membership Login<br>Search for a CCA              |                                                                                          |
| Replacement CCA Certification Certificate         |                                                                                          |

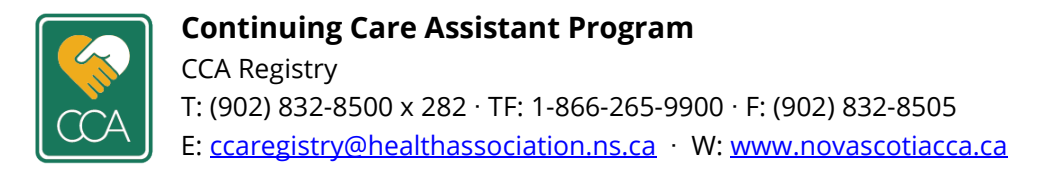

2. This will take you to the CCA Registry login portal: click the "**Sign Up**" button.

| 🖴 Login                 |                   |   |
|-------------------------|-------------------|---|
|                         | 0                 |   |
| Don't have an account   | t? Please Sign up | 6 |
| Other login issues? Cal | 11 1-866-265-9900 |   |
|                         |                   |   |

- 3. Enter and confirm your email, click "**Next**".
- 4. You will now receive a confirmation email (check your spam/junk mail it can take several minutes for emails to come through). Click "**Complete Registration**".

| CONTINUING CARE<br>ASSISTANT                                                                                                    |
|----------------------------------------------------------------------------------------------------|
| Hi <b>Thank you for signing up to the CCA Registry!</b> We have a couple more things we need to know about you before you can log in. Please click the link below to complete your registration: |
| Complete registration                                                                                                    |
| Alternatively, you can cut and paste the following URL:                                                                                                    |
| http://ccapv6.alinityapp.com/account/userconfirmation/65E6DF9B-757F-EC11-8137-000C29389129                                                                                                    |
| If you have any questions about this process, please contact CCA Administration at 1-866-265-9900 or<br>ccaregistry@healthassociation.ns.ca                                                      |

5. Create a password (remember this for future reference, as you will have to use this password to renew or update your profile in the future).

| Continuing Care Assistant Program |                                                      |                    |
|-----------------------------------|------------------------------------------------------|--------------------|
|                                   | Complete your profile<br>Email address<br>First name | Last name          |
|                                   | * Password                                           | * Confirm password |
|                                   |                                                      | Save Cancel        |

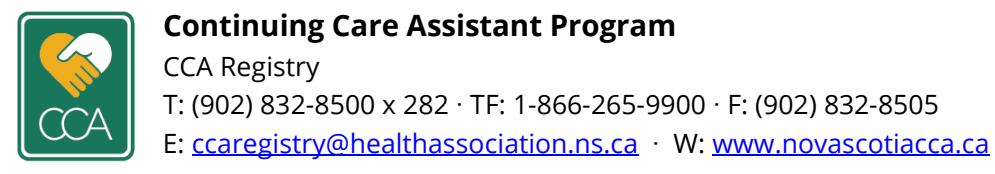

6. Next, you will be prompted to Log In using your Email and Password you just created.

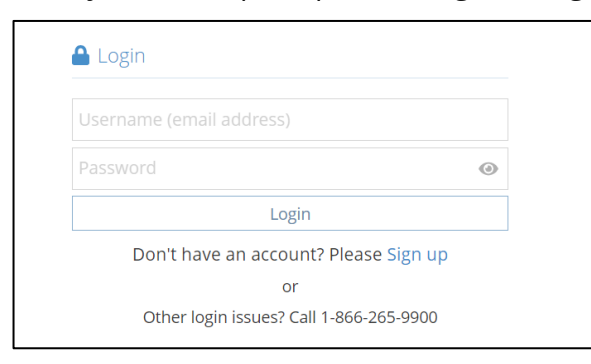

7. Now you will complete your Registry information – click "Apply".

|  | 🔝 Continuing Care Assistan | t Program                                       |
|--|----------------------------|-------------------------------------------------|
|  | A Home                     | Home                                            |
|  | Download registration      | ✿ Apply for a Membership                        |
|  | Wy groups                  |                                                 |
|  | My profile                 | Active Appry                                    |
|  | Back to main site          | Active member for the current registration year |
|  | Powered by Alinity         |                                                 |

- 8. Instructions will appear on the next screen. Please read carefully and click "Next".
- 9. Be sure to complete all required fields and upload any required documentation when prompted.
- 10. Once finished, click "I acknowledge, accept and consent to the above declarations", then click "Submit" or "Save for Later" if you are not finished your application.

| * I acknowledge, accept and consent to the above declarations                                                                                                    |                                                                                                    |  |  |
|----------------------------------------------------------------------------------------------------|----------------------------------------------------------------------------------------------------|--|--|
| Please note that by not checking the box your registration (or renewal) cannot be processed<br>or disclosure of personal information provided as part of your registration under the <i>Contin</i><br>our office at ccaregistry@healthassociation.ns.ca or 1-866-265-9900. | d. If you have any questions about the collection, uses<br>nuing Care Assistants Registry Act (2021), please contact |  |  |
|                                                                                                    | Submit Save for later Withdraw                                                                                       |  |  |

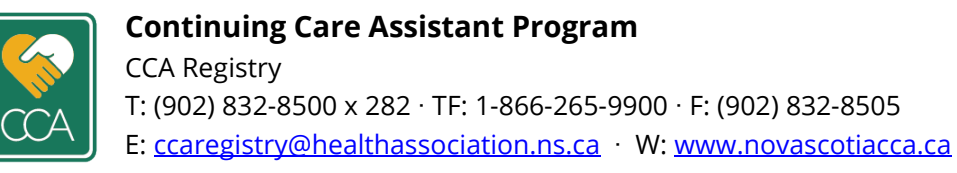

11. Your application is now submitted for Review by CCA Registry Administration. You can now log out.

| 😭 Home                  | Home                         |              |      |                   | notified by email when your application has been<br>reviewed by the Registrar. |
|-------------------------|------------------------------|--------------|------|-------------------|--------------------------------------------------------------------------------|
| Ł Download registration | 🗘 Open Application           |              |      | Announcements (0) |                                                                                |
| My documents            |                              |              |      | No ai             | nnouncements                                                                   |
| Ky groups               | Active (2020/2022)<br>Status | Last updated | View |                   |                                                                                |
| My profile              | Submitted                    | 21-Jan-2022  |      |                   |                                                                                |
| Back to main site       |                              |              |      |                   |                                                                                |
| Powered by Alinity      |                              |              |      |                   |                                                                                |

12. If updates are needed before approval, you will receive an email from the CCA Registry (check your junk/spam folder – this email may take a few minutes to arrive).

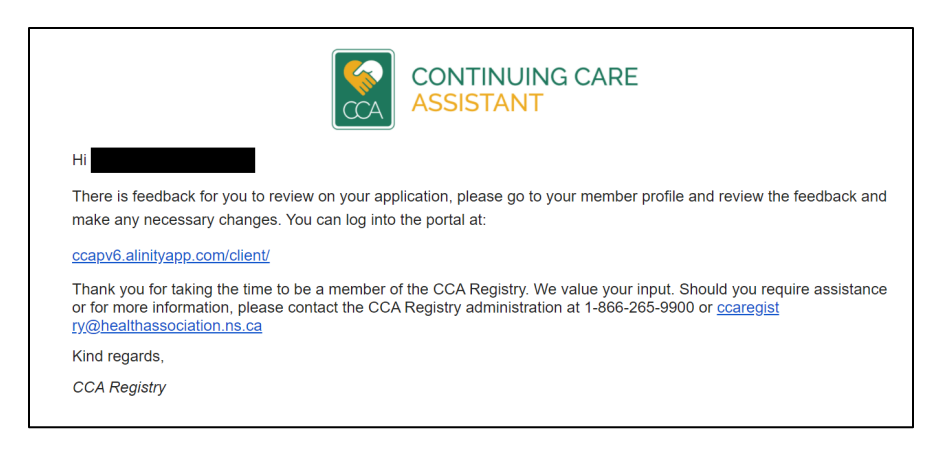

13. Log back into your CCA Registry account to view feedback and update your application for approval. Click "Submit" at the bottom when updates are complete.

| 📓 Continuing Care Assista | Continuing Care Assistant Program |              |                   |                          | × |
|---------------------------|-----------------------------------|--------------|-------------------|--------------------------|---|
| A Home                    | Home                              |              |                   | submit your application. |   |
| L Download registration   | ✿ Open Application                |              | Announcements (0) |                          |   |
| My documents              |                                   |              | No a              | nnouncements             |   |
| Hy groups                 | Active (2020/2022) Status Last up | Last updated |                   |                          |   |
| My profile                | Returned For updates              | 21-Jan-2022  |                   |                          |   |
| Back to main site         |                                   |              |                   |                          |   |
| Powered by Alinity        |                                   |              |                   |                          |   |

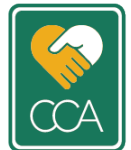

14. Once your application has been approved, you will receive a confirmation email from the Registry (check your junk/spam folder – this email may take a few minutes to arrive):

|                                                                                           | CONTINUING CARE<br>ASSISTANT                                                                                                    |
|-------------------------------------------------------------------------------------------|----------------------------------------------------------------------------------------------------|
| Hi<br>Your application for er                                                             | nrollment in the CCA Registry has been approved. Please click the following link to download the confirmation log into the                                                                                                    |
| h a test att                                                                              |                                                                                                    |
| ccapv6.alinityapp.com                                                                     | 1/client/                                                                                                    |
| Ccapv6.alinityapp.com<br>Thank you for taking t<br>please contact the CC                  | n/client/<br>he time to be a member of the CCA Registry. We value your input. Should you require assistance or for more information<br>A Registry administration at 1-866-265-9900 or <u>ccaregistry@healthassociation.ns.ca</u>         |
| Ccapv6.alinityapp.com<br>Thank you for taking t<br>please contact the CC<br>Kind regards, | n <u>cleient/</u><br>he time to be a member of the CCA Registry. We value your input. Should you require assistance or for more information<br>A Registry administration at 1-866-265-9900 or <u>ccaregistry@healthassociation.ns.ca</u> |

15. You can log in to view your Certificate of Registration:

| Sontinuing Care Assistant Program |                      |             |  |  |  |  |
|-----------------------------------|----------------------|-------------|--|--|--|--|
| Home                              | Home                 |             |  |  |  |  |
| Lownload registration             | 🚍 Active Registratio | n           |  |  |  |  |
| My documents                      |                      |             |  |  |  |  |
| Ky groups                         | Effective            | Expires     |  |  |  |  |
| My profile                        | 24-Jan-2022          | 30-Jan-2022 |  |  |  |  |
| Back to main site                 |                      |             |  |  |  |  |

|                          | 2020/2022<br>Certificate of Registration | Terms and Conditions |
|--------------------------|------------------------------------------|----------------------|
|                          |                                          | Courses              |
| Printed: January 24, 202 | 2 7:43:30 AM                             |                      |
| Printed: January 24, 202 | 2 7:43:30 AM<br><b>Type:</b> Active      |                      |

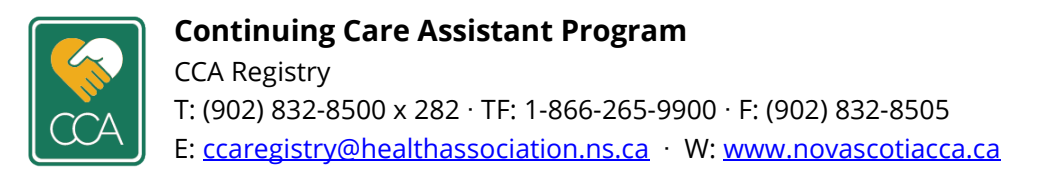

16. You can view and edit your profile by clicking the options on the left-hand side of the screen. See the "How Update Your Profile" document located on the CCA Website for more information on updating your profile such as name or address changes.

|   | 🔝 Continuing Care Assistan | t Program           |             |                |
|---|----------------------------|---------------------|-------------|----------------|
|   | A Home                     | Home                |             |                |
|   | L Download registration    | Active Registration |             |                |
|   | 🖸 My documents             | Activo              |             | L Desistantian |
|   | 😤 My groups                | Effective           | Expires     | Registration   |
|   | Search My profile          | 24-Jan-2022         | 30-Jan-2022 |                |
| - | Back to main site          |                     |             |                |
|   | Powered by Alinity         |                     |             |                |

You are now an active member of the CCA Registry!

Thank you for your participation!

Please contact CCA Registry Administration should you have any questions or concerns regarding the CCA Registry.

T: (902) 832-8500 x 282 · TF: 1-866-265-9900 · F: (902) 832-8505 E: <u>ccaregistry@healthassociation.ns.ca</u> · W: <u>www.novascotiacca.ca</u>